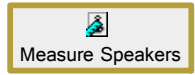

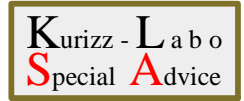

Measure Speakers (スピーカー測定) ~ 測定結果の見方-1(グラフの統一)~

■ スピーカーの測定結果は健康診断と同じように上手に利用することが大切です
■ 複数のデーターやメーカーサイドのグラフと比較しやすいように表示を統一します
■ 統一する上でのポイントはグラフの縦軸(Gain)の範囲を共通の値にすることです
■ Kurizz-Laboお薦めの傾向も含めて実際の測定結果を出来るだけ多く見ていきます
■ 最初に、グラフを統一する具体的な方法を示します

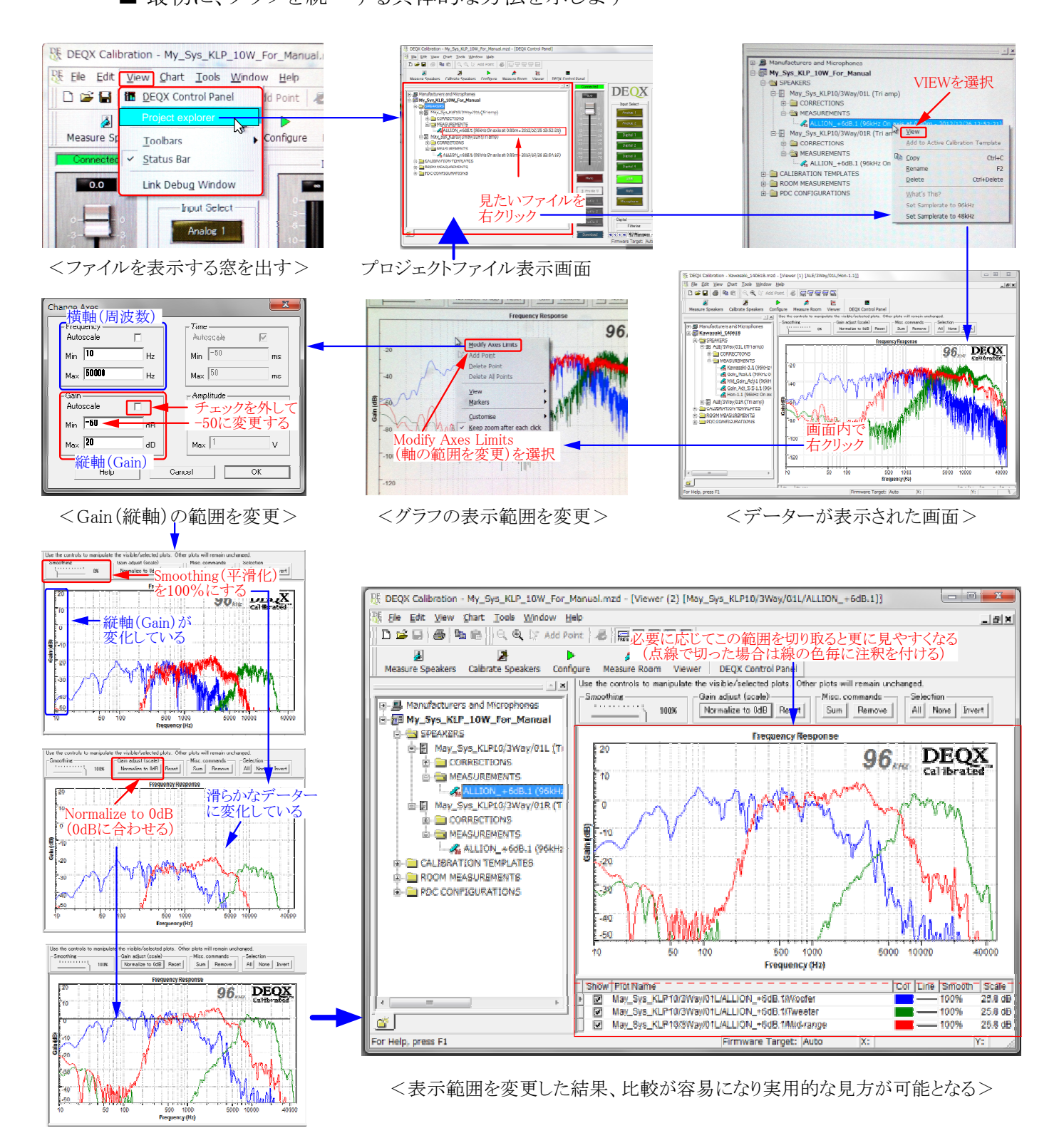